# Using the AP Manager

The AP Manager is a convenient tool to manage the configuration of your network from a central computer. With AP Manager there is no need to configure devices individually.

To launch the AP Manager:

- Go to the Start Menu
- Select Programs
- Select D-Link TriMode Dualband AP Manager
- Select DWL-8200AP

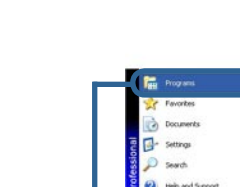

### **Discovering Devices**

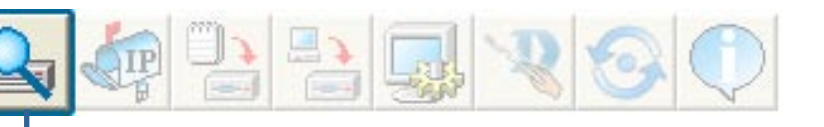

Click on this button to **discover the devices** available on the network.

| 🏙 D-Link AirPremier DualBand Al         | P Manager                           |                         |               | - 7 |
|-----------------------------------------|-------------------------------------|-------------------------|---------------|-----|
| D-Link 🔍 🛵 🕒                            |                                     |                         |               |     |
| Device List                             |                                     |                         |               |     |
| Exist Model Name                        | Mac Address IP Address Netmask      | F/W Version Device Name | Action Status | 1   |
| D-Link                                  | 000F3DFA6DC0 192168.0.50 255.255.25 | v1.00 Beta D-Link Acce  | Set IP        |     |
| AirPremier<br>DualBand<br>AP<br>Manager |                                     |                         |               |     |
| aget                                    |                                     |                         |               |     |
| Man                                     | Device configure                    |                         |               |     |
| AP                                      | Setting configuration               | ns to devices           |               |     |
| pu                                      |                                     |                         |               |     |
| IB a                                    |                                     |                         |               |     |
| Oua                                     |                                     |                         |               |     |
| er                                      |                                     |                         |               |     |
| e                                       |                                     |                         |               |     |
| ir P.                                   |                                     |                         |               |     |
| K A                                     |                                     |                         |               |     |
| Ľ.                                      |                                     |                         |               |     |
| 0                                       |                                     |                         |               |     |
| Action Message                          |                                     |                         |               |     |
| 1 device(s) discovered.                 |                                     |                         |               |     |
|                                         |                                     |                         |               |     |
|                                         |                                     |                         |               |     |
|                                         |                                     |                         |               |     |

### **Selecting Devices**

The AP Manager allows you to configure multiple devices all at once. To select a single device, simply click on the device you want to select. To select multiple devices, hold down the **Ctrl** key while clicking on each additional device. To select an entire list, hold the **Shift** key, click on the first AP on the list and then click on the last AP on the list.

### **IP** Configuration

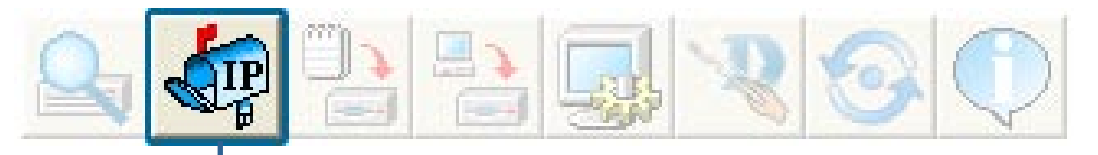

You can assign an IP address to an AP or assign IP addresses to multiple AP's by clicking on this button after selecting the device(s).

| Link model Name       Mac Address       IP Address       Netmask       FAV Version       Device Name       Action       Status         DivL-8200AP       000F3DFAEDC0       192.188.0.50       255.255.25.       v1 00 Beia       D-link Acce.         Imager       IP Address       III P Address       IIII P Address       IIIII P Address       IIIIIIIIIIIIIIIIIIIIIIIIIIIIIIIIIIII | D-Link AirPremier                                                                                                    | DualBand AP | Manager      | 80        | $\mathbb{Q}$ |                                        |                                                        |        | -    |
|----------------------------------------------------------------------------------------------------|----------------------------------------------------------------------------------------------------|-------------|--------------|-----------|--------------|----------------------------------------|--------------------------------------------------------|--------|------|
| unu uuessedhe                                                                                                    | Link<br>rpremier<br>JaBand<br>anager<br>D Tink AirPremier<br>D Link AirPremier<br>D Link AirPremier<br>D | DWL-8200AP  | 000F3DFA6DC0 | In Addess | 255.255.25   | IP Setting<br>IP Address<br>IP Netmask | D-Link Acce<br>255, 255, 255, 255, 255, 255, 255, 255, | JSIGUS |      |
|                                                                                                    |                                                                                                    |             |              |           |              |                                        |                                                        | <br>   | <br> |

Select the AP that you want to assign an IP address to and click the IP button. Enter the IP address and IP netmask for the selected device and click OK.

### **IP Configuration** *(continued)*

| D-Link AirPremier DualBand AP Manager                                                 | - 7 >                      |
|---------------------------------------------------------------------------------------|----------------------------|
|                                                                                       | Constant Constant Constant |
|                                                                                       |                            |
| Device List                                                                           |                            |
| Exst. Model Name Mac Address IPAddress Networks FAW Version Device Name Action Status |                            |
| DWL-8200AP 000F30FA6DD8 192158.050 255.255.25.25.25.25.25.25.25.25.25.25.25           |                            |
| V DWERZONA ODDI DDI NOCO TSCHOOLSO ZSSZSSZZII. VII.ODDERA DYLINARCE                   |                            |
| D-Link                                                                                |                            |
| AirPremier                                                                            |                            |
| AP                                                                                    |                            |
| Manager I De Auto De Estat                                                            |                            |
|                                                                                       |                            |
| IP Netmask. 255, 255, 0                                                               |                            |
|                                                                                       |                            |
| OK Cancel                                                                             |                            |
|                                                                                       |                            |
| W                                                                                     |                            |
| AP                                                                                    |                            |
|                                                                                       |                            |
| a a                                                                                   |                            |
| lau lau                                                                               |                            |
| a a                                                                                   |                            |
| lite                                                                                  |                            |
| en                                                                                    |                            |
|                                                                                       |                            |
| vi                                                                                    |                            |
|                                                                                       |                            |
|                                                                                       |                            |
|                                                                                       |                            |
| Action Message                                                                        |                            |
| 2 device(s) discovered.                                                               |                            |
|                                                                                       |                            |
|                                                                                       |                            |
|                                                                                       |                            |
|                                                                                       |                            |

You can configure multiple AP's with IP addresses all at once. Click on the IP button after you've selected all of the AP's you want to assign an IP address. Enter the IP address you want to assign the first unit and the AP manager will automatically assign sequential IP addresses.

### **Device Configuration** Click on this button to access the configuration properties of the selected device(s). The device configuration window allows you to configure settings but does not actually apply the settings to the device unless you click the **Apply** button. You can also save and load configuration files from this window. When you load a configuration file, you must click **Apply** if you want the settings to be applied to the selected device(s). You can configure a single device by highlighting one device in the list, or you can configure multiple devices by highlighting multiple devices before clicking on the Device Configuration icon pictured above. The examples in this section show single device configuration. When you select multiple devices for configuration the procedure will be similar. The Check All button will select all configurable options. Any setting Check All that has a checkmark next to it is applied to the device or saved to the configuration file. The Clear Checks button deselects all configurable options. This Clear Checks feature is useful if you only want to change a few settings. Deselect all items and only check the items that you want to modify. Refresh will revert to the actual device settings of the selected Refresh device(s). To save settings to the device, you must click the Apply button. Only Apply settings that have a checkmark next to them will be applied. The open button is used to load a previously saved configuration file. Open After opening a configuration file, you must click the Apply button to save the settings to the selected device(s). The save button allows you to save a configuration file of the selected Save device settings. Only settings that have a checkmark next to them are saved. You cannot save a configuration file if you selected more than one device in the device list. The Exit button will close the device configuration window. Any Exit settings that haven't been applied will be lost.

| D-Link AIP/Emer Julaband AF<br>D-Link<br>Aiffremier<br>DualBand<br>AP<br>Manager | Matager       Image: Construct of the second status         Image: Construct of the second status       Construct of the second status         CODESDEAGD.01       192.168.0.50       255.25       1.00.Beta       Delick Acce       Bead Config       Image: Configuration         Image: Configuration       Image: Configuration       Image: Configuration       Image: Configuration       Image: Configuration         Image: Construct of the second status       Image: Construct of the second status       Image: Construct of the second status         Image: Construct of the second status       Image: Construct of the second status       Image: Construct of the second status         Image: Console Setting       Image: Console Setting       Image: Console Setting         Image: Console Protocot       Teinet Image: Console Setting       Image: Console Setting         Image: Console Setting       Image: Console Setting       Image: Console Setting         Image: Console Setting       Image: Console Setting       Image: Console Setting         Image: Console Setting       Image: Console Setting       Image: Console Setting         Image: Console Setting       Image: Console Setting       Image: Console Setting         Image: Console Setting       Image: Console Setting       Image: Console Setting         Image: Console Setting       Image: Console Setting       Image: Console Sett |
|----------------------------------------------------------------------------------|----------------------------------------------------------------------------------------------------|
| Action Message                                                                   | Linear Check All Linear Checks Herresh Apply Upen Save <u>Exit</u>                                                                                                    |

**Device Configuration > General** When selecting multiple devices for configuration, some options are unavailable for configuration by default as noted(\*) below:

| <b>Device Name(*)</b> :           | This allows you to change the device name for the selected<br>access point. You must place a checkmark in the Device Name<br>box to change the name. This option should only be configured<br>when one access point is selected for configuration.                                                                                                    |
|-----------------------------------|----------------------------------------------------------------------------------------------------|
| IP address and<br>Subnet Mask(*): | If you've selected one device for configuration and you want<br>to change the IP address of the device, check the IP Address<br>box. You can then enter an IP address and Subnet Mask for the<br>selected access point. This option should only be configurable<br>when one access point is selected for configuration. To configure<br>multiple devices with an IP address at one time, please reference<br>the previous page. |
| Gateway:                          | Enter the IP address of your gateway, typically your router address.                                                                                                    |

| Device Confi      | auration > General (continued)                                                                                                    |
|-------------------|----------------------------------------------------------------------------------------------------|
| DEVICE COM        | There is a pull-down menu to select enabled or disabled. When<br>enabled, the selected device(s) will function as a DHCP client(s).<br>This allows them to receive IP configuration information from a DHCP<br>server. When disabled, the access point(s) must have a static IP<br>address assigned to them.                                                                                |
| Load Balance:     | This pull-down selection enables or disables load balancing. When<br>you enable load balance you allow several access points to balance<br>wireless network traffic and wireless clients among the access points<br>with the same SSID. All the APs that share Load Balancing must<br>have the same SSID. Assign each access point a different<br>non-overlapping channel (e.g., 1, 6, 11). |
| User Limit:       | Enter the number of the limit of load balancing users, from 0-64.                                                                                                    |
| Console Protocol: | From the pull-down selection, choose either <b>Telnet</b> or <b>SSH</b> for Console protocol.                                                                                                    |
| Telnet Timeout:   | This pull-down selection defines the timeout period during a Telnet session with the selected device(s).                                                                                                    |
| Status:           | Select Enable to set the SNMP setting.                                                                                                    |
|                   |                                                                                                    |
|                   |                                                                                                    |
|                   |                                                                                                    |
|                   |                                                                                                    |

| Device (  |   |   |
|-----------|---|---|
| 2         | _ |   |
| Ge        |   |   |
|           |   | 1 |
|           |   |   |
|           | _ |   |
|           |   |   |
|           |   |   |
|           |   |   |
| 1         |   |   |
|           |   |   |
|           |   |   |
|           |   |   |
|           |   |   |
|           |   |   |
|           |   |   |
|           |   |   |
| Wi        |   |   |
|           |   |   |
| Cł        |   |   |
| SSID Broa |   |   |
| Si        |   |   |
|           |   |   |
|           |   |   |

## Configuration > Wireless

|          |            |                                                                                                    | Data Rate                  | auto 💌    |
|----------|------------|----------------------------------------------------------------------------------------------------|----------------------------|-----------|
| SSIE     | )  default |                                                                                                    | Beacon Interval (20~1000)  | 100       |
| 🔽 Cha    | nnel       | 52 💌                                                                                                    | DTIM (1~255)               | 1         |
| SSID Br  | oadcast    | enable 💌                                                                                                    | Fragment Length (256~2346) | 2346      |
| Super A  | disable    |                                                                                                    | RTS Length (256~2346)      | 2346      |
| Radio W  | /ave       | disable 💌                                                                                                    | Tx Power                   | min 💌     |
|          |            |                                                                                                    | -<br>Auto Channel Scan     | disable 🔻 |
| SSIC     | default    |                                                                                                    | - Data Rate                | auto 💌    |
| IV 551L  |            | -                                                                                                    | Beacon Interval (20~1000)  | 100       |
| CCID D.  | nnei       |                                                                                                    | DTIM (1~255)               | 1         |
| SUPPLY G |            | enable _                                                                                                    | Fragment Length (256~2346) | 2346      |
| Super a  | ave /ave   | - Calcoline - Calcoline - Calc | RTS Length (256~2346)      | 2346      |
| Badio V  |            |                                                                                                    | Tx Power                   | min 💌     |
| Radio V  |            |                                                                                                    |                            |           |

### 1a:

| Wireless:        | Check to enable wireless mode.                                                                                                    |
|------------------|----------------------------------------------------------------------------------------------------|
| SSID:            | The Service Set (network) Identifier of your wireless network.                                                                                                    |
| <b>Channel</b> : | Allows you to select a channel. 52 is the default setting for 802.11a.                                                                                                    |
| SID Broadcast:   | Allows you to <b>enable</b> or <b>disable</b> the broadcasting of the SSID to network clients.                                                                                                    |
| Super A:         | Select this option to enable a wireless signal rate of up to 108Mbps.<br><b>Super A</b> is a group of performance enhancement features that<br>increase end user application throughput in an 802.11a network.<br><b>Super A</b> is backwards compatible with standard 802.11a devices.<br>For ideal performance, all wireless devices on the network should<br>be <b>Super A</b> capable. |

**Device Configuration > Wireless (continued)** 

| Super A Mode               | Function                                                                                                    |
|----------------------------|----------------------------------------------------------------------------------------------------|
| Disabled                   | Standard 802.11a support. No enhanced capabilities.                                                                                                    |
| Super A without Turbo      | Capable of Packet Bursting, FastFrames, Compression. No Turbo mode.                                                                                                    |
| Super A with Dynamic Turbo | Capable of Packet Bursting, FastFrames, Compression, and Dynamic Turbo mode. This setting is backwards compatible with non-Turbo (legacy) devices. Dynamic Turbo mode is only enabled when all devices on the wireless network are configured with Super A and Dynamic Turbo enabled.                  |
| Super A with Static Turbo  | Capable of Packet Bursting, FastFrames, Compression, and Static Turbo mode. This setting is not backwards compatible with non-Turbo (legacy) devices. Static turbo mode is always on and is only enabled when all devices on the wireless network are configured with Super A and Static Turbo enabled |

Radio Wave: Select Enable or Disable.

- **Data Rate\***: A pull-down menu to select the maximum wireless signal rate for the selected device(s).
- Beacon Interval<br/>(20~1000):Beacons are packets sent by an access point to synchronize a<br/>network. Specify the beacon value for the selected device(s) here.<br/>The default value of 100 is recommended.
- **DTIM (1~255)**: DTIM (Delivery Traffic Indication Message) is a countdown informing clients of the next listening window for broadcast and multicast messages.
- Fragment Length<br/>(256~2346):This sets the fragmentation threshold (specified in bytes). Packets<br/>exceeding the value set here will be fragmented. The default is<br/>2346.
  - **RTS Length** The RTS value should not be changed unless you encounter (256~2346): inconsistent data flow. The default value is 2346.
    - **Tx Power**: Choose **full**, **half (-3dB)**, **quarter (-6dB)**, **eighth (-9dB)**, **minimum power**. This tool can be helpful for security purposes if you wish to limit the transmission range.
  - Auto Channel: Enable this option to automatically select the most optimal channel available for wireless networking and to scan for the least populated channel.

\*Maximum wireless signal rate derived from IEEE Standard 802.11a and 802.11g specifications. Actual data throughput will vary. Network conditions and environmental factors, including volume of network traffic, building materials and construction, and network overhead lower actual data throughput rate.

| Device Config                  | guration > Wireless <i>(continued)</i>                                                                                                    |
|--------------------------------|----------------------------------------------------------------------------------------------------|
| IEEE 802.11g:                  |                                                                                                    |
| Wireless                       | Check to enable wireless mode.                                                                                                    |
| SSID:                          | The Service Set (network) Identifier of your wireless network.                                                                                                    |
| Channel:                       | Allows you to select a channel. 6 is the default setting.                                                                                                    |
| SSID Broadcast:                | Allows you to enable or disable the broadcasting of the SSID to network clients.                                                                                                    |
| Super G:                       | Select this option to enable a wireless signal rate of up to 108Mbps.                                                                                                    |
| Radio Wave:                    | Select Enable or Disable.                                                                                                    |
| Data Rate*:                    | A pull-down menu to select the maximum wireless signal rate for the selected device(s).                                                                                                    |
| Beacon Interval<br>(20~1000):  | Beacons are packets sent by an access point to synchronize a network. Specify the beacon value for the selected device(s) here. The default value of <b>100</b> is recommended.                             |
| <b>DTIM (1~255)</b> :          | DTIM (Delivery Traffic Indication Message) is a countdown informing clients of the next listening window for broadcast and multicast messages.                                                              |
| Fragment Length<br>(256~2346): | This sets the fragmentation threshold (specified in bytes). Packets exceeding the value set here will be fragmented. The default is <b>2346</b> .                                                           |
| RTS Length<br>(256~2346):      | The RTS value should not be changed unless you encounter inconsistent data flow. The default value is <b>2346</b> .                                                                                         |
| Tx Power:                      | Choose <b>full</b> , <b>half (-3dB)</b> , <b>quarter (-6dB)</b> , <b>eighth (-9dB)</b> , <b>minimum power</b> . This tool can be helpful for security purposes if you wish to limit the transmission range. |
| Auto Channel:                  | Select this option to automatically select the most optimal channel available for wireless networking.                                                                                                    |

\*Maximum wireless signal rate derived from IEEE Standard 802.11a and 802.11g specifications. Actual data throughput will vary. Network conditions and environmental factors, including volume of network traffic, building materials and construction, and network overhead lower actual data throughput rate.

D \_

| AI MOUC    | Authentication Available |
|------------|--------------------------|
| cess Point | Open                     |
|            | Shared                   |
|            | Both                     |
|            | WPA-Enterprise           |
|            | WPA-Personal             |
|            | WPA2-Enterprise          |
|            | WPA2-Personal            |
|            | WPA-Auto-Enterprise      |
|            | WPA-Auto-Personal        |
| S with AP  | Open                     |
|            | Shared                   |
|            | Both                     |
|            | WPA-Personal             |
|            | WPA2-Personal            |
|            | WPA-Auto-Personal        |
| WDS        | Open                     |
|            | Shared                   |
|            | Both                     |
|            | WPA-Personal             |
|            | WPA2-Personal            |
|            | WPA-Auto-Personal        |

# Auth

# **Device Configuration > Security > Authentication** *(continued)*

| Device (  | Configur        | ation                     |                           |                  | E                                                  |
|-----------|-----------------|---------------------------|---------------------------|------------------|----------------------------------------------------|
| General   | Wireless        | Security                  | Filters                   |                  | AP Mode DHCP Server Client Info Multi-SSID         |
| WEP Key   |                 |                           |                           |                  |                                                    |
| IEEE802.1 | 1a              |                           |                           |                  |                                                    |
| Authen    | tication        | Open                      |                           | •                |                                                    |
| Encrypt   | tion            | Shared<br>Both            |                           | ^                |                                                    |
| Active M  | Key Index       | WPA-Enter                 | prise                     |                  |                                                    |
| 1st Key   |                 | WPA-Perso<br>WPA2-Ente    | onal<br>erprise           | =                | 11 11 11 11 11 11 11 11 11 11 11 11 11             |
| 2nd Kei   | u               | WPA2-Pers<br>WPA-Auto-    | sonal<br>Enterprise       |                  |                                                    |
|           | ,               | WPA-Auto-                 | Personal                  | ~                |                                                    |
| 3rd Key   |                 | 64 💌                      | HEX                       | -                |                                                    |
| 4th Key   | J               | 64 👱                      | HEX                       | •                | 00 00 00 00                                        |
| IEEE802.1 | 1g              |                           |                           |                  |                                                    |
| 🔽 Authen  | tication        | Open                      |                           | •                |                                                    |
| Encryp    | tion [          | enable                    |                           | •                |                                                    |
| Active k  | Key Index       | 1                         |                           | •                |                                                    |
| 1st Key   | I               | 128 👻                     | HEX                       | -                | 11 11 11 11 11 11 11 11 11 11 11 11                |
| 2nd Ke    | γÍ              | 64 🔻                      | HEX                       | Ŧ                | 00 00 00 00 00                                     |
| 2.4 K     | 1               |                           |                           | _                | 00.00.00.00                                        |
| Sidikey   |                 | ь4 <u> </u>               | THEX                      | -                |                                                    |
| 4th Key   | 1               | 64 💌                      | HEX                       | •                | 00 00 00 00 00                                     |
| Check All | Clear C         | Checks                    | Refresh                   |                  | Apply Open Save Exit                               |
| Open:     | The I           | key is c                  | ommu                      | inio             | cated across the network.                          |
| hared:    | Limit<br>settir | ed to co<br>1gs.          | ommur                     | nic              | ation with devices that share the same WE          |
| Both:     | The<br>requi    | key is<br>ired.           | comn                      | nu               | nicated and identical WEP settings a               |
| cation:   | Seleo<br>encry  | ct <b>Oper</b><br>yption. | n Syst                    | ter              | m/Shared Key to allow either form of da            |
|           | Seleo<br>of a F | ct <b>WPA-</b><br>RADIUS  | - <b>Enter</b><br>S serve | <b>pr</b><br>ər. | <b>ise</b> to secure your network with the inclusi |

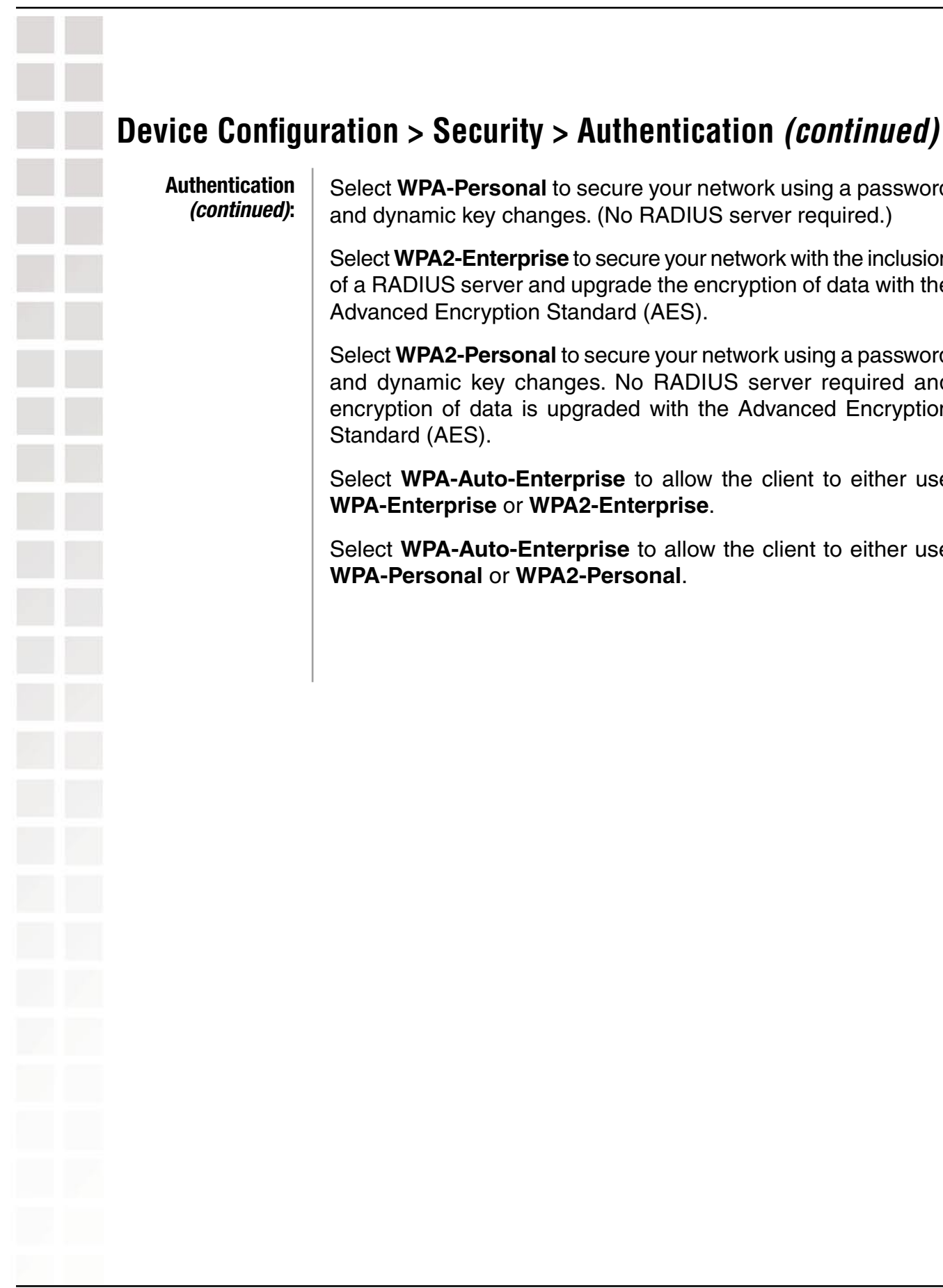

Authentication Select WPA-Personal to secure your network using a password (continued): and dynamic key changes. (No RADIUS server required.)

> Select WPA2-Enterprise to secure your network with the inclusion of a RADIUS server and upgrade the encryption of data with the Advanced Encryption Standard (AES).

> Select WPA2-Personal to secure your network using a password and dynamic key changes. No RADIUS server required and encryption of data is upgraded with the Advanced Encryption Standard (AES).

> Select WPA-Auto-Enterprise to allow the client to either use WPA-Enterprise or WPA2-Enterprise.

> Select WPA-Auto-Enterprise to allow the client to either use WPA-Personal or WPA2-Personal.

| <b>Device Configuration &gt;</b> | Security > | Open/Shared/Both |
|----------------------------------|------------|------------------|
|                                  |            |                  |

| IEEE802.11a                        |        |     |      |         |        |   |  |    |
|------------------------------------|--------|-----|------|---------|--------|---|--|----|
| <ul> <li>Authentication</li> </ul> | Open   | 1   | -    |         |        |   |  |    |
| Encryption                         | disabl | e   | -    |         |        |   |  |    |
| Active Key Ind                     | ex 1   |     | Ŧ    |         |        |   |  |    |
| 1st Key                            | 64     | - H | EX 💌 | 00 00 0 | 0 00 0 | 0 |  |    |
| 2nd Key                            | 64     | - H | EX 💌 | 00 00 0 | 0 00 0 | 0 |  |    |
| 3rd Key                            | 64     | - H | EX 🔽 | 00 00 0 | 0 00 0 | 0 |  |    |
| 4th Key                            | 64     | H   | EX 🔽 | 00 00 0 | 0 00 0 | 0 |  | 1  |
| IEEE802.11g                        |        |     |      |         |        |   |  | 71 |
| <ul> <li>Authentication</li> </ul> | Open   |     | -    |         |        |   |  |    |
| Encryption                         | disabl | e   | -    |         |        |   |  |    |
| Active Key Ind                     | ex 1   |     | -    |         |        |   |  |    |
| 1st Key                            | 64     | - H | ex 💌 | 00 00 0 | 0 00 0 | 0 |  |    |
| 2nd Key                            | 64     | H   | EX 🔽 | 00 00 0 | 0 00 0 | 0 |  |    |
| 3rd Key                            | 64     | - H | EX 💌 | 00 00 0 | 0 00 0 | 0 |  |    |
| 10000                              | 104    |     | r.v  |         | 0 00 0 | n |  |    |

The Security tab contains the WEP configuration settings on the initial page. If you select WPA as the authentication type, an additional tab will appear with the WPA configuration options based on your selection.

| Authentication<br>Type: | Select from the pull-down menu the type of authentication to be used<br>on the selected device(s). In this example you may select <b>Open</b> ,<br><b>Shared</b> , or <b>Both</b> .                                                                                                    |
|-------------------------|----------------------------------------------------------------------------------------------------|
| Encryption:             | <b>Enable</b> or <b>Disable</b> encryption on the selected device(s). This option will only be available when security is set to <b>Open</b> or <b>Both</b> .                                                                                                    |
| Active Key Index:       | Select which defined key is active on the selected device(s). This option will only be available when security is set to <b>Open, Shared</b> , or <b>Both</b> .                                                                                                    |
| Key Values:             | Select the key size ( <b>64-bit</b> , <b>128-bit</b> , or <b>152-bit</b> ) and key type ( <b>HEX</b> or <b>ASCII</b> ) and then enter a string to use as the key. The key length is automatically adjusted based on the settings you choose. This option will only be available when security is set to <b>Open</b> , <b>Shared</b> , or <b>Both</b> . |

# Device Configuration > Security > WPA-Enterprise, WPA2-Enterprise, & WPA-Auto-Enterprise

| WEP Key IEEE802.11a WPA Security Server                                                                            | General | Wireless     | Security | Filters     | AP Mode | DHCP Server     | Client Info | Multi-SSID |
|----------------------------------------------------------------------------------------------------|---------|--------------|----------|-------------|---------|-----------------|-------------|------------|
| WPA setting<br>Cipher Type<br>Group Key Update Interval<br>PassPhrase (8 - 63 chars)                               | WEP Ke  | y IEEE802.   | 11a WPA  | Security Se | rver    |                 |             |            |
| WPA setting<br>Cipher Type<br>Group Key Update Interval<br>PassPhrase<br>(8 - 63 chars)                            |         |              |          |             |         |                 |             |            |
| Cipher Type<br>Group Key Update Interval<br>PassPhrase<br>Auto<br>(300 - 9999999)<br>AES<br>TKIP<br>(8 - 63 chars) | WPA se  | etting       |          |             |         |                 |             |            |
| Group Key Update Interval Auto<br>AES<br>TKIP (8 - 63 chars)                                                       | Ciphe   | er Type      | A        | \uto        | -       |                 |             |            |
| PassPhrase (8 - 63 chars)                                                                                          | Grou    | p Key Update | Interval | uto         |         | (300 - 9999999) |             |            |
|                                                                                                    | Pass    | Phrase       | Ţ        | KIP         | -       | (8 -            | 63 chars)   |            |
|                                                                                                    |         |              |          |             |         |                 |             |            |
|                                                                                                    |         |              |          |             |         |                 |             |            |
|                                                                                                    |         |              |          |             |         |                 |             |            |
|                                                                                                    |         |              |          |             |         |                 |             |            |
|                                                                                                    |         |              |          |             |         |                 |             |            |
|                                                                                                    |         |              |          |             |         |                 |             |            |
|                                                                                                    |         |              |          |             |         |                 |             |            |
|                                                                                                    |         |              |          |             |         |                 |             |            |
|                                                                                                    |         |              |          |             |         |                 |             |            |
|                                                                                                    |         |              |          |             |         |                 |             |            |
|                                                                                                    |         |              |          |             |         |                 |             |            |
|                                                                                                    |         |              |          |             |         |                 |             |            |
|                                                                                                    |         |              |          |             |         |                 |             |            |
|                                                                                                    |         |              |          |             |         |                 |             |            |
| Check All Clear Checks Refresh Apply Open Save E                                                                   | Check   | All Clear (  | Checks   | Refresh     | Apply   | Open            | Save        | _ E        |
| <u>Check All</u> <u>Clear Checks</u> <u>Refresh</u> <u>Apply</u> <u>Open</u> <u>Save</u> <u>E</u>                  | Check / | All Clear (  | Checks   | Refresh     | Apply   | Open            | Save        | E          |
| <u>Check All</u> <u>Clear Checks</u> <u>Refresh</u> <u>Apply</u> <u>Open</u> <u>Save</u> <u>E</u>                  | Check   | All Clear (  | Checks   | Refresh     | Apply   | Open            | Save        | E          |

**Group Key Update** Interval: Select the interval during which the group key will be valid. **1800** is the recommended setting. A lower interval may reduce transfer rates.

|   | De |
|---|----|
|   | &  |
|   |    |
| _ |    |
|   |    |
|   |    |
|   |    |
|   |    |
|   |    |
|   |    |
|   |    |
|   |    |
|   |    |
|   | •  |
|   | I  |
|   |    |
|   |    |
|   |    |

Device Configuration > Security > WPA-Enterprise, WPA2-Enterprise, & WPA-Auto-Enterprise > Security Server

| WEP Key   IEEE802.11a WPA                                                    | Security Server                  |  |
|------------------------------------------------------------------------------|----------------------------------|--|
| Security Server<br>RADIUS Server<br>RADIUS Port (0 - 65535)<br>RADIUS Secret | 192, 168, 0, 60<br>1812<br>dlink |  |
|                                                                              |                                  |  |
|                                                                              |                                  |  |

| RADIUS Server: | Enter the IP address of the BADIUS server  |
|----------------|--------------------------------------------|
| ADIUS SEIVEL.  | Enter the in address of the hadros server. |

**RADIUS Port:** Enter the port used on the RADIUS server.

**RADIUS Secret:** Enter the RADIUS secret.

# Device Configuration > Security > WPA-Personal, WPA2-Personal, & WPA-Auto-Personal

| WEP Key IEEE802.11a WI                               | PA                          |                                |      |
|------------------------------------------------------|-----------------------------|--------------------------------|------|
| Cipher Type<br>Group Key Update Interv<br>PassPhrase | Auto<br>Auto<br>AES<br>TKIP | (300 - 9999999)<br>(8 - 63 cha | ars) |
|                                                      |                             |                                |      |
|                                                      |                             |                                |      |
|                                                      |                             |                                |      |

| Cipher Type:                  | Select Auto, TKIP, or AES from the pull-down menu.                                                                                                |
|-------------------------------|----------------------------------------------------------------------------------------------------|
| Group Key Update<br>Interval: | Select the interval during which the group key will be valid. <b>1800</b> is the recommended setting. A lower interval may reduce transfer rates. |
| PassPhrase:                   | Enter a <b>PassPhrase</b> between 8-63 characters in length.                                                                                      |
|                               |                                                                                                    |
|                               |                                                                                                    |
|                               |                                                                                                    |

÷.

| Device Config                   | guration > Filters                                                                                                    |
|---------------------------------|----------------------------------------------------------------------------------------------------|
|                                 | Bevice Configuration                                                                                                    |
|                                 | General       Wireless       Security       Filters       AP Mode       DHCP Server       Client Info       Multi-SSID         WLAN Partition       Image: Comparison of the second second s |
|                                 | IEEE802.11 a Access Setting  ✓ Access Control accept ▼ ACL Mac Address    00:00:00:00:00:00 Add Del   IEEE802.11g Access Setting ✓ Access Control reject ▼ ACL Mac Address 00:00:00:00:00:00 Add Del                                                                                                    |
| -                               | Check All Clear Checks Refresh Apply Open Save Exit                                                                                                    |
| Internal Station<br>Connection: | Enabling this allows wireless clients to communicate with each othe<br>When this option is disabled, wireless stations are not allowed to<br>exchange data through the access point.                                                                                                    |
| Ethernet to WLAN<br>Access:     | Enabling this option allows Ethernet devices to communicate with<br>wireless clients. When this option is disabled, all data from Ethernet<br>to wireless clients is blocked. Wireless devices can still send data to<br>the Ethernet devices when this is disabled.                                                                                                    |
| Access Control:                 | When disabled access control is not filtered based on the MAC address. If Accept or Reject is selected, then a box appears for entering MAC addresses. When <b>Accept</b> is selected, only device with a MAC address in the list are granted access. When <b>Reject</b> is selected, devices in the list of MAC addresses are not granted access.                                                                                                    |
| Access Control<br>List:         | Add or Delete MAC addresses in the Access Control List.                                                                                                    |

| Bevice Configuration                                                                                                    |                                          |
|----------------------------------------------------------------------------------------------------|------------------------------------------|
| LEEE 902 11 -                                                                                                    | AP Mode DHCP Server Client into Multi-53 |
|                                                                                                    |                                          |
| AP mode Access Point                                                                                                    | AP mode Access Point                     |
| WDS with AP<br>WDS                                                                                                    |                                          |
|                                                                                                    |                                          |
|                                                                                                    |                                          |
|                                                                                                    |                                          |
|                                                                                                    |                                          |
|                                                                                                    |                                          |
|                                                                                                    |                                          |
|                                                                                                    |                                          |
|                                                                                                    |                                          |
|                                                                                                    |                                          |
|                                                                                                    |                                          |
|                                                                                                    |                                          |
| Check All Clear Checks Refresh                                                                                                    | Apply Open Save                          |
| Check All Clear Checks Refresh                                                                                                    | Apply Open Save                          |
| Check All Clear Checks Refresh                                                                                                    | Apply Open Save                          |
| Check All Clear Checks Refresh           Check All         Clear Checks         Refresh           AP Mode:         There are 3 AP mode | Apply Open Save                          |
| Check All Clear Checks Refresh<br>AP Mode: There are 3 AP model<br>Access Poi<br>WDS with A                                            | Apply Open Save                          |

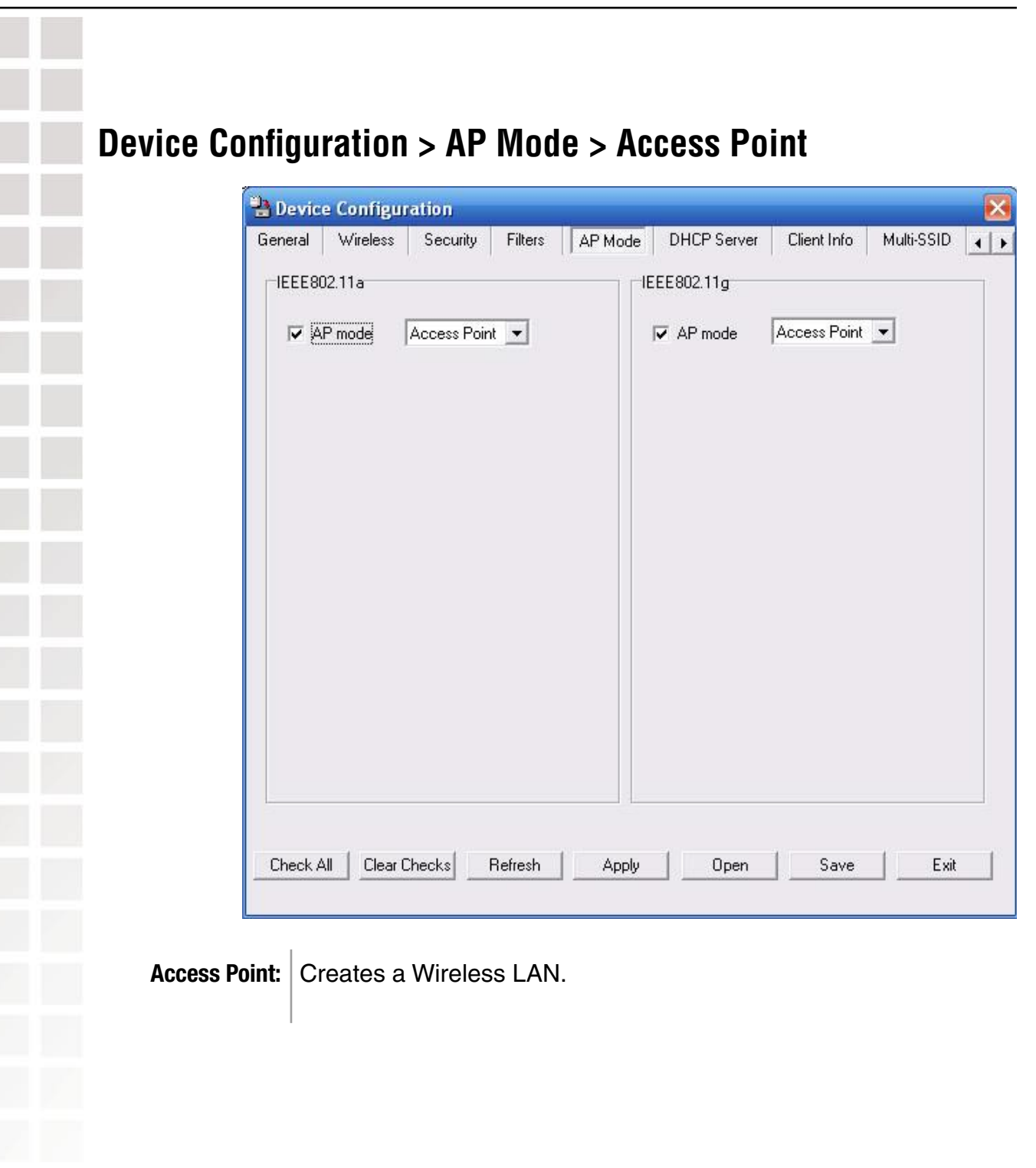

| Device Configuration     | D Made DHCP Conver Client Info Mult |
|--------------------------|-------------------------------------|
|                          |                                     |
| AP mode WDS with AP      | AP mode WDS with AP -               |
| Remote AP Mac Address    | Remote AP Mac Address               |
| 00:00:00:00:00:0 Add Del | 00:00:00:00:00:0 Add Del            |
|                          |                                     |
|                          | Apply Open Save                     |

| ٦c     |
|--------|
| <br>DC |
|        |
|        |
|        |
|        |
|        |
|        |
|        |
|        |
|        |
|        |
|        |
|        |
|        |
|        |
|        |
|        |
|        |
|        |
|        |
|        |
|        |
|        |
|        |
|        |
|        |
|        |
|        |
|        |
|        |
|        |
|        |

### Device Configuration > AP Mode > WDS

| Device Configuration                                                              |                                                                               |
|-----------------------------------------------------------------------------------|-------------------------------------------------------------------------------|
| IEEE802.11a<br>✓ AP mode WDS ✓<br>Remote AP Mac Address<br>00:00:00:00:00 Add Del | IEEE802.11g<br>AP mode WDS<br>Remote AP Mac Address<br>00:00:00:00:00 Add Del |
| Check AllClear ChecksRefresh                                                      | Apply Open Save Exit                                                          |

**WDS:** A Wireless Distribution System that interconnects so called Basic Service Sets (BSS). It bridges two or more wired networks together over wireless. The **DWL-8200AP** wirelessly connects multiple networks without functioning as a wireless AP.

|                                                                                                    | An a constant                                                                                                    |                                                                                     |
|----------------------------------------------------------------------------------------------------|----------------------------------------------------------------------------------------------------|-------------------------------------------------------------------------------------|
|                                                                                                    | General Wireless Security Filters AP Mode DHCP Server Client In                                                                                                    | ifo Multi-SSID                                                                      |
|                                                                                                    | DHCP Server     disable     Static Pool Settings                                                                                                    |                                                                                     |
|                                                                                                    | IP Assigned From: 0 0 0 0 Add Edit Del                                                                                                    |                                                                                     |
|                                                                                                    | Range of Pool (1~255) 0 Mac Address IP Address                                                                                                    | ss Status                                                                           |
|                                                                                                    | SubMask 0.0.0                                                                                                    |                                                                                     |
|                                                                                                    | Gateway 0.0.0                                                                                                    |                                                                                     |
|                                                                                                    | Wins 0,0,0,0                                                                                                    |                                                                                     |
|                                                                                                    | DNS 0.000                                                                                                    |                                                                                     |
|                                                                                                    | Domain Name                                                                                                    |                                                                                     |
|                                                                                                    | Lease Time(60~31536000 sec) 0                                                                                                    |                                                                                     |
|                                                                                                    |                                                                                                    |                                                                                     |
|                                                                                                    |                                                                                                    |                                                                                     |
|                                                                                                    |                                                                                                    |                                                                                     |
|                                                                                                    |                                                                                                    |                                                                                     |
|                                                                                                    |                                                                                                    |                                                                                     |
|                                                                                                    |                                                                                                    | >                                                                                   |
|                                                                                                    |                                                                                                    | >                                                                                   |
|                                                                                                    | Check All Clear Checks Refresh Apply Open Sav                                                                                                    | ve Exit                                                                             |
|                                                                                                    | Check All Clear Checks Refresh Apply Open Sav                                                                                                    | ve Exit                                                                             |
| DHCP Server:                                                                                                    | Check All Clear Checks Refresh Apply Open San<br>Enable or disable the DHCP server function.                                                                                                    | ve Exit                                                                             |
| DHCP Server:<br>Dynamic Pool<br>Settings:                                                                                                    | Check All Clear Checks Refresh Apply Open Sav<br>Enable or disable the DHCP server function.<br>Click to enable Dynamic Pool Settings. Configure<br>pool in the fields below.                                                                                                    | ve Exit                                                                             |
| DHCP Server:<br>Dynamic Pool<br>Settings:<br>Static Pool<br>Settings:                                                                        | Check All       Clear Checks       Refresh       Apply       Open       Save         Enable or disable the DHCP server function.         Click to enable Dynamic Pool Settings. Configure pool in the fields below.         Click to enable Static Pool Settings. Use this function same IP address to a device at every restart. The assigned in the Static Pool list must NOT be in the as the Dynamic Pool.                                                                                                    | ve Exit<br>the IP address<br>on to assign<br>e IP address<br>same IP ra             |
| DHCP Server:<br>Dynamic Pool<br>Settings:<br>Static Pool<br>Settings:<br>Assigned From:                                                      | Check All Clear Checks Refresh Apply Open Sav<br>Enable or disable the DHCP server function.<br>Click to enable Dynamic Pool Settings. Configure<br>pool in the fields below.<br>Click to enable Static Pool Settings. Use this function<br>same IP address to a device at every restart. The<br>assigned in the Static Pool list must NOT be in the<br>as the Dynamic Pool.<br>Enter the initial IP address to be assigned by the D                                                                                                    | ve Exit<br>the IP addr<br>on to assign<br>e IP addres<br>same IP ra<br>HCP server   |
| DHCP Server:<br>Dynamic Pool<br>Settings:<br>Static Pool<br>Settings:<br>assigned From:<br>Range of Pool<br>(1~255):                         | Check All Clear Checks Refresh Apply Open Same<br>Enable or disable the DHCP server function.<br>Click to enable Dynamic Pool Settings. Configure<br>pool in the fields below.<br>Click to enable Static Pool Settings. Use this function<br>same IP address to a device at every restart. The<br>assigned in the Static Pool list must NOT be in the<br>as the Dynamic Pool.<br>Enter the initial IP address to be assigned by the DI<br>Enter the number of allocated IP addresses.                                                                                                    | ve Exit<br>the IP addres<br>on to assign<br>e IP addres<br>same IP ra<br>HCP server |
| HCP Server:<br>ynamic Pool<br>Settings:<br>Static Pool<br>Settings:<br>igned From:<br>ange of Pool<br>(1~255):<br>SubMask:                   | Check All Clear Checks Refresh Apply Open Sav<br>Enable or disable the DHCP server function.<br>Click to enable Dynamic Pool Settings. Configure<br>pool in the fields below.<br>Click to enable Static Pool Settings. Use this function<br>same IP address to a device at every restart. The<br>assigned in the Static Pool list must NOT be in the<br>as the Dynamic Pool.<br>Enter the initial IP address to be assigned by the DI<br>Enter the number of allocated IP addresses.<br>Enter the subnet mask.                                                                                                | ve Exit<br>the IP addres<br>on to assign<br>e IP addres<br>same IP ra<br>HCP server |
| CP Server:<br>namic Pool<br>Settings:<br>Static Pool<br>Settings:<br>ned From:<br>nge of Pool<br>(1~255):<br>SubMask:                        | Check All Clear Checks Refresh Apply Open Sav<br>Enable or disable the DHCP server function.<br>Click to enable Dynamic Pool Settings. Configure<br>pool in the fields below.<br>Click to enable Static Pool Settings. Use this function<br>same IP address to a device at every restart. The<br>assigned in the Static Pool list must NOT be in the<br>as the Dynamic Pool.<br>Enter the initial IP address to be assigned by the DI<br>Enter the number of allocated IP addresses.<br>Enter the subnet mask.                                                                                                | ve Exit<br>the IP add<br>on to assign<br>e IP addres<br>same IP ra<br>HCP serve     |
| DHCP Server:<br>Dynamic Pool<br>Settings:<br>Static Pool<br>Settings:<br>Assigned From:<br>Range of Pool<br>(1~255):<br>SubMask:<br>Gateway: | <ul> <li>Check All Clear Checks Refresh Apply Open Save</li> <li>Enable or disable the DHCP server function.</li> <li>Click to enable Dynamic Pool Settings. Configure pool in the fields below.</li> <li>Click to enable Static Pool Settings. Use this function same IP address to a device at every restart. The assigned in the Static Pool list must NOT be in the as the Dynamic Pool.</li> <li>Enter the initial IP address to be assigned by the DE Enter the number of allocated IP addresses.</li> <li>Enter the subnet mask.</li> <li>Enter the gateway IP address, typically a router.</li> </ul> | ve Exit<br>the IP add<br>on to assign<br>e IP addres<br>same IP ra<br>HCP serve     |

- Wins: Wins (Windows Internet Naming Service) is a system that determines the IP address of a network computer with a dynamically assigned IP address, if applicable.
- **DNS:** The IP address of the DNS server, if applicable.
- **Domain Name:** Enter the domain name of the **DWL-8200AP**, if applicable.
  - Lease Time: The period of time that the client will retain the assigned IP address.
    - Status: This option turns the dynamic pool settings on or off.

|        |   | J |
|--------|---|---|
| Devies | _ | ł |
| Device |   |   |
|        |   | î |
|        |   | i |
|        |   |   |
|        |   |   |
|        |   |   |
|        |   | ÷ |
|        |   |   |
|        |   |   |
|        |   |   |
|        |   |   |
|        |   |   |
| MAC    |   |   |
|        |   |   |
| Authen |   |   |
|        |   |   |
| Powe   |   |   |
|        |   |   |
|        |   |   |
|        |   |   |

### **Device Configuration > Client Info**

| eneral  | Wireless | Security | Filters   | AP    | Mode | DHCP Server | Clien | t Info | Multi-SSID | X |
|---------|----------|----------|-----------|-------|------|-------------|-------|--------|------------|---|
| MAC Ad  | dress    | Band     | Authentic | ation | RSSI | Power M     | ode   | SSI    | 5          | T |
| 0:0d:88 | ?d:77:65 | 802.11g  | Open      |       | 100% | Disabled    |       | Prim   | ary-SSID   |   |
|         |          |          |           |       |      |             |       |        |            |   |
|         |          |          |           |       |      |             |       |        |            |   |

MAC Address: Displays the MAC address of the client.

Band: Displays the wireless band.

- Authentication: Displays the type of authentication that is enabled.
  - **RSSI:** Indicates the strength of the signal
  - **Power Mode:** Displays the status of the power saving feature.

**SSID:** Service Set Identifier (SSID) is the name designated for a specific wireless local area network (WLAN). The SSID's factory default setting is **default**. The SSID can be easily changed to connect to an existing wireless network or to establish a new wireless network.

| Device Config      | guration > Multi-SSID                   |                  |                                   |                   |
|--------------------|-----------------------------------------|------------------|-----------------------------------|-------------------|
|                    | Device Configuration                    |                  |                                   |                   |
|                    | General Wireless Security Filters AP    | Mode DHCP S      | erver Client Info                 | Multi-SSID        |
|                    | Enable Multi-SSID Both                  |                  |                                   |                   |
|                    |                                         | MSSID Index      | Band SSID                         | Ethernet          |
|                    | Ethernet Main 💌                         | Master<br>Master | 802.11a airplan<br>802.11g defaul | ne Main<br>t Main |
|                    | MSSID Index MSSID1                      |                  |                                   |                   |
|                    | SSID                                    |                  |                                   |                   |
|                    | Band 802.11a 💌                          |                  |                                   |                   |
|                    | Group ID Group ID                       |                  |                                   |                   |
|                    | Encryption                              | -                |                                   |                   |
|                    | Security Open System 💌                  |                  |                                   |                   |
|                    | Key Index 1                             |                  |                                   |                   |
|                    | Key Type HEX                            |                  |                                   |                   |
|                    | Key Size 64                             |                  |                                   |                   |
|                    | Wep Key:                                | <                | ]                                 | >                 |
|                    | 00 00 00 00 00                          |                  |                                   | Delete            |
|                    | Save                                    |                  |                                   |                   |
|                    |                                         |                  |                                   |                   |
|                    |                                         |                  |                                   | 1                 |
|                    | Check All Clear Checks Refresh          | Apply 0          | pen Save                          | Exit              |
|                    |                                         |                  |                                   |                   |
|                    |                                         |                  | _                                 |                   |
| Enable Multi-SSID: | When Multi-SSID is enabled, yc          | ou can conf      | igure your S                      | SIDs for either   |
|                    | both, 11a only, or 11g only ne          | tworks.          |                                   |                   |
| Ethernet:          | Select "Main" if you wish to co         | nfigure the      | network or                        | LAN 1 (PoE).      |
|                    | Select "Guest" to set up the ne         | etwork on l      | _AN 2.                            |                   |
|                    |                                         |                  |                                   |                   |
| MSSID Index:       | You can select up to 7 MSSIDs           | s per band       | , the default                     | t MSSID is the    |
|                    | primary, which puts the total to        | 8 102210         | s per band.                       |                   |
| SCID-              | Service Set Identifier (SSID) is        | the name         | designated                        | d for a specific  |
|                    | wireless local area network (           | WLAN). TH        | ne SSID's f                       | actory default    |
|                    | setting is <b>default</b> . The SSID ca | n be easilv      | changed to                        | connect to an     |
|                    | existing wireless network or to         | establish        | a new wirele                      | ess network.      |
|                    |                                         |                  |                                   |                   |
| Band:              | Select the wireless band (IEEE          | <b>802.11a</b> c | or <b>IEEE802</b> .               | <b>11g</b> ).     |
|                    |                                         |                  |                                   |                   |
|                    |                                         |                  |                                   |                   |

### **Device Configuration > Multi-SSID** (continued)

- **Group ID:** You can assign a value to group all of the SSIDs to each other. The Group ID is 0 by default, which is also considered Primary SSID. Use Group ID 0-15 for "**Main**", or use Group ID 16-30 for "**Guest**".
- **Encryption:** Enable or Disable encryption on the selected device(s).
  - Security: Select either None, Open System, or Shared Key.
- Key Index: Select which defined key is active on the selected device(s).
- Key Type: Select HEX or ASCII.
- Key Size: Select 64-bit, 128-bit, or 152-bit.
- **WEP key:** Enter a string to use as the key.

|                | 📲 Device Configuration 🛛 🛛 🔀                                                                                                    |
|----------------|----------------------------------------------------------------------------------------------------|
|                | Security Filters AP Mode DHCP Server Client Info Multi-SSID Rogue AP Log                                                                                                    |
|                | Rogue AP Detection                                                                                                    |
|                | BSS Type: C AP BSS C Ad Hoc                                                                                                    |
|                | Bogue APLiet APLiet                                                                                                    |
|                | SSID         BSSID         C         BSS Typi         SSID         BSSID         CH           CCC         00:11:95:4c:fe:         6         Infrastruc         casabalanca         00:80:c8:16:         6           pm524         00:0f;a3:1a:dc:         6         Infrastruc         > |
| BSS Type:      | Detect       Detect         Detect       Refresh         Apply       Open         Save       Exit                                                                                                    |
| Band:          | Select the type of network (bands <b>11a</b> , <b>11b</b> , and <b>11g)</b> that you would                                                                                                    |
|                | like the AP detection to search on.                                                                                                    |
| Security:      | Select the Security type Off, WEP, WPA-Enterprise, and WPA-Personal that you would like to be consider during AP                                                                                                    |
|                | detection.                                                                                                    |
| Rogue AP List: | detection.<br>This window shows all of the neighbor APs detected, which is<br>based on your criteria from above (BSS Type, Band, and Security).<br>If the AP is in the same network, or if you know the AP, just click<br>on " <b>Add</b> " to save it to the AP list.                   |

| Device Confi                                  | auration > I oa                                                                                                    |  |  |  |  |
|-----------------------------------------------|----------------------------------------------------------------------------------------------------|--|--|--|--|
|                                               | Security Filters AP Mode DHCP Server Client Info Multi-SSID Rogue AP Log                                                                                                    |  |  |  |  |
|                                               | RemoteSyslogStatus:         System Activity       Enable         Remote Syslog Status Server IP:       0       0       0         Log                                                                                                    |  |  |  |  |
|                                               | TimeTypeMessageUptime 0 day 00:00:19SYSAP cold start with f/w version: v1.00Uptime 0 day 00:00:19WIRELESSwlan0 Normal AP readyUptime 0 day 00:00:19WIRELESSwlan0 initiate Primary SSID: SSID:default BSSID:0Uptime 0 day 00:00:19WIRELESSwlan0 initiate Multiple SSID[1]: SSID:guest1 BSSIUptime 0 day 00:00:19WIRELESSwlan1 initiate Primary SSID: SSID:default BSSID:0Uptime 0 day 00:00:19WIRELESSwlan1 initiate Primary SSID: SSID:default BSSID:0Uptime 0 day 00:00:19WIRELESSwlan1 initiate Primary SSID: SSID:default BSSID:0Uptime 0 day 00:00:19WIRELESSwlan1 initiate Primary SSID: SSID:default BSSID:0Uptime 0 day 00:00:19WIRELESSwlan1 initiate Primary SSID: SSID:default BSSID:0Uptime 0 day 00:00:19WIRELESSwlan1 initiate Primary SSID: SSID:komtum BSSUptime 0 day 00:00:19WIRELESSwlan1 initiate Multiple SSID[2]: SSID:kotum1 BSSUptime 0 day 00:01:39SYSWeb login success from 192.168.0.100 |  |  |  |  |
|                                               | Clear<br>Clear<br>Check All Clear Checks Refresh Apply Open Save Exit                                                                                                    |  |  |  |  |
| RemoteSyslogStatus:                           | Check this option to enable the log and the Remote Syslog Status Server IP.                                                                                                    |  |  |  |  |
| System Activity:                              | Select <b>Enable</b> to allow the logging of system actions, such as logging a firmware upgrade.                                                                                                    |  |  |  |  |
| Wireless Activity:                            | Select <b>Enable</b> to allow the logging of any wireless clients that connect to the AP.                                                                                                    |  |  |  |  |
| Notice:<br>Remote Syslog<br>Status Server IP: | Select <b>Enable</b> to allow all other information to be logged.<br>If you require more space to hold your logs, please provide the<br>IP address of the Server that will store your logs. The embedded                                                                                                    |  |  |  |  |
|                                               | memory can only have up to 500 logs.                                                                                                    |  |  |  |  |

### **Configuration Files**

The **DWL-8200AP** allows you to save the device settings to a configuration file. To save a configuration file follow these steps:

- Select a device from the Device List on the main screen of the AP Manager.
- Click the device configuration button.
- Click the Save button after you have all the settings as you want them.
- A popup window will appear prompting you for a file name and location. Enter the file name, choose a file destination, and click Save.

| 🖞 D-Link AirPremier Dua                           | Device Configuration button.                                                                                                    |
|---------------------------------------------------|----------------------------------------------------------------------------------------------------|
|                                                   |                                                                                                    |
|                                                   | del Name     Mac Address     IP Address     Netmask     FAV Version     Device Name     Action     Status       /L-82004P     Device Configuration     Configuration     Configuration     Configuration       General     Wrieless     Security     Filters     AP Mode     DHCP Server     Client Info     Multi-SSID     Image: Configuration                                                                                                    |
| D-Link<br>AlrPremier<br>DualBand<br>AP<br>Manager | Image: Pool Settings     IP Assigned From:     IP Assigned From:     Save in:     IP Assigned From:     Save in:     IP Assigned From:     Save in:     IP Assigned From:     Save in:     IP Assigned From:     Save in:     IP Assigned From:     IP Assigned From:     IP Assigned From:     IP Assigned From:     IP Assigned From:     IP Assigned From:     IP Assigned From:     IP Assigned From:     IP Assigned From:     IP Assigned From:     IP Assigned From:     IP Assigned From:     IP Assigned From: </th |
| D Link AirPremier Du                              | Check All Clear Checks Refresh Apply Open Save Exit                                                                                                    |

To load a previously saved configuration file, follow these steps:

- Select a device from the Device List on the main screen of the AP Manager.
- Click the device configuration button.
- Click the **Open** button.
- A popup window will appear prompting you to locate the configuration file. Locate the file and click **Open**.
- The configuration file is loaded into the AP Manager but has not actually been written to the device(s). If you want to use the newly loaded configuration for the selected device(s), click **Apply** and the configuration settings will be written to the device(s).

| D-Link AirPremier DualBand AP Manager                                                                                                    | evice Configuration button.                                                                                                    |
|----------------------------------------------------------------------------------------------------|----------------------------------------------------------------------------------------------------|
| Exit     Model Name     Mac Address     IP Address       D-Link     ArPremier     DvL:s2004P     000F30F450C0     132158.050       Manager     Manager     Image: Image: | Netmark FXVVersion     255125525501     Open configurations file     Look in:   Config     Icok in:   Config     Icok in:   Config      Config      Icok in:   Config      Config       Config    Config    Config    Config    Config    Config    Config    Config    Con |
| in the Configuration window if<br>you want the settings to take<br>effect.                                                                                                    | Check All Clear Checks Refresh Apply Open Save Exit                                                                                                    |

D-Link Systems, Inc.

| <image/>                                                                                                    |            |                                                                                                    |                 |
|----------------------------------------------------------------------------------------------------|------------|----------------------------------------------------------------------------------------------------|-----------------|
| <ul> <li>You can upgrade the firmware by clicking on this button after selecting the device of the upgrade the firmware.</li> <li>Download the latest firmware upgrade from http://support.dlink.com to an find location on your hard drive.</li> <li>Click on the firmware button as shown above.</li> <li>A popup window will appear. Locate the firmware upgrade file and click O</li> </ul>                                                                                                    | 2          |                                                                                                    | Ç               |
| <ul> <li>To upgrade the firmware:</li> <li>Download the latest firmware upgrade from http://support.dlink.com to an find location on your hard drive.</li> <li>Click on the firmware button as shown above.</li> <li>A popup window will appear. Locate the firmware upgrade file and click O</li> </ul>                                                                                                    | You c      | an upgrade the firmware by clicking on this button after selecting the firmware by clicking on this button after selecting the selecting the | ne dev          |
| <ul> <li>Download the latest firmware upgrade from http://support.dlink.com to an find location on your hard drive.</li> <li>Click on the firmware button as shown above.</li> <li>A popup window will appear. Locate the firmware upgrade file and click O         I to the firmware upgrade file and click O     </li> <li>I to the firmware upgrade file and click O</li> <li>I to the firmware upgrade file and click O</li> </ul>                                                                                                    | To up      | grade the firmware:                                                                                                    |                 |
| <ul> <li>Click on the firmware button as shown above.</li> <li>A popup window will appear. Locate the firmware upgrade file and click O</li> <li>Click APPener Duelled AP Manager (Click APPener Duelled AP Manager (Click AP Manager (Click APPener Duelled AP Manager (Click APPener Duelled AP Manager (Click APPener Duelled AP Manager (Click AP Manager (Click AP Manager (Click AP Manager (Click AP Manager (Click AP</li></ul> | ■ D<br>fir | ownload the latest firmware upgrade from http://support.dlink.com<br>nd location on your hard drive.                                                                                                    | to an           |
| A popup window will appear. Locate the firmware upgrade file and click O          Image: Disk Alfrenie DusBand AP Manager         Image: Disk Alfrenie DusBand AP Manager         Image: Disk                                                                                                    | C          | lick on the firmware button as shown above.                                                                                                    |                 |
| PLink AltPremier DusBand AP Manager         Pilink AltPremier DusBand AP Manager         Visit Network         Polink AltPremier DusBand AP Manager         Polink AltPremier DusBand AP Manager         Polink AltPremier DusBand AP Manager         Polink AltPremier DusBand AP Manager         Polink AltPremier DusBand AP Manager         Polink AltPremier DusBand AP Manager         Polink AltPremier DusBand AP Manager         Polink AltPremier DusBand AP Manager         Polink AltPremier DusBand AP Manager         Polink AltPremier DusBand AP Manager         Polink AltPremier DusBand AP Manager         Polink AltPremier DusBand AP Manager         Polink AltPremier DusBand AP Manager         Polink Accession Polink Apple         Polink Accession Polink Apple         Polink Accession Polink Apple         Polink Apple         Polink                                                                                                    | A          | popup window will appear. Locate the firmware upgrade file and c                                                                                                    | lick <b>O</b> p |
| Astion Monorer                                                                                                    |            | CLINK<br>DUPLARDATE       Image: Image: Im                                    |                 |
|                                                                                                    |            | Action Message                                                                                                    |                 |

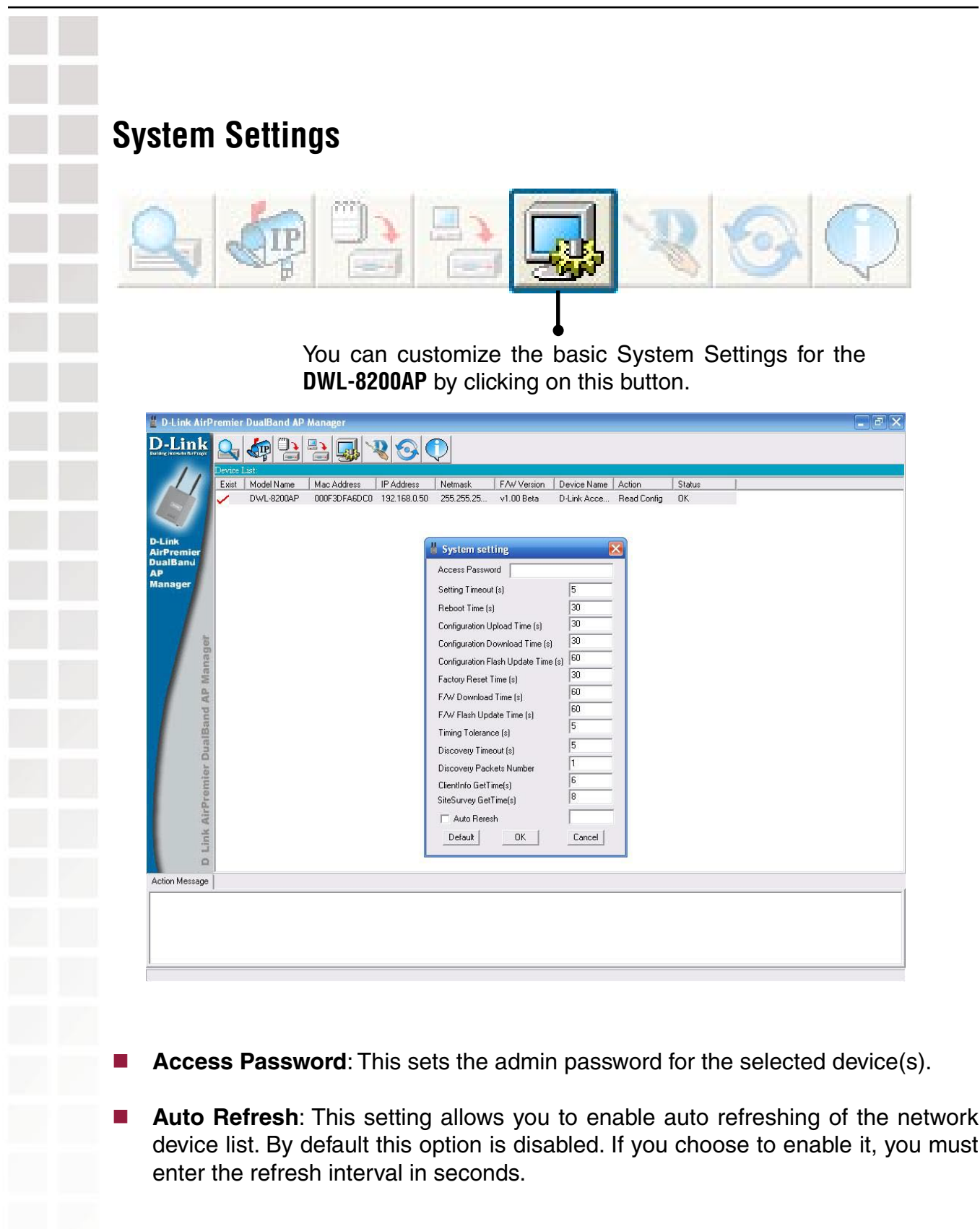

All other settings on this screen should be left at the default setting.

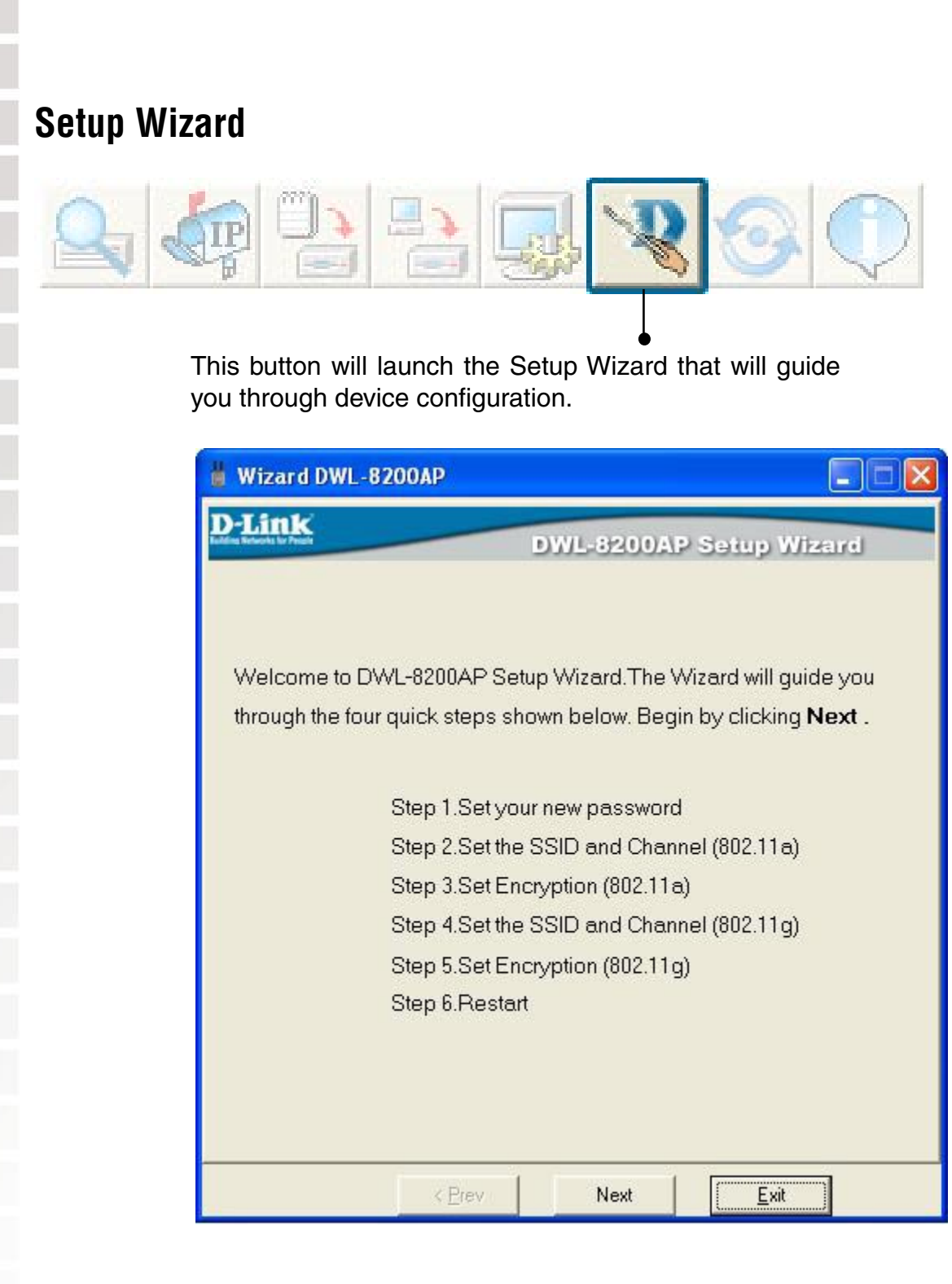

Click Next.

### Setup Wizard (continued)

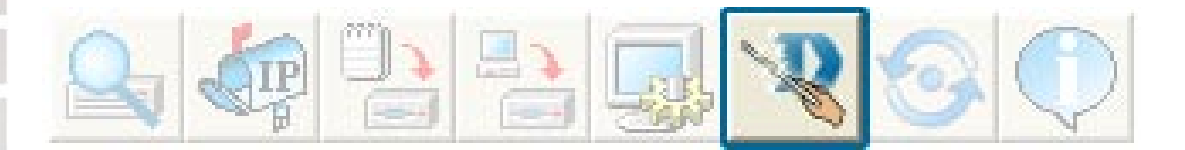

### Enter a **Password** and retype it in the Verify Password field.

| 🚪 Wizard DWL-8200AP           |                                     |
|-------------------------------|-------------------------------------|
| D-Link                        | DWL-8200AP Setup Wizard             |
| Set F                         | assword                             |
| You may change the pa         | ssword by entering a new password . |
| Verify the new password       |                                     |
| Click <b>Next</b> to continue |                                     |
| Password [                    |                                     |
| Verify Password               |                                     |
| < <u>P</u> rev                | Next <u>E</u> xit                   |

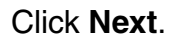

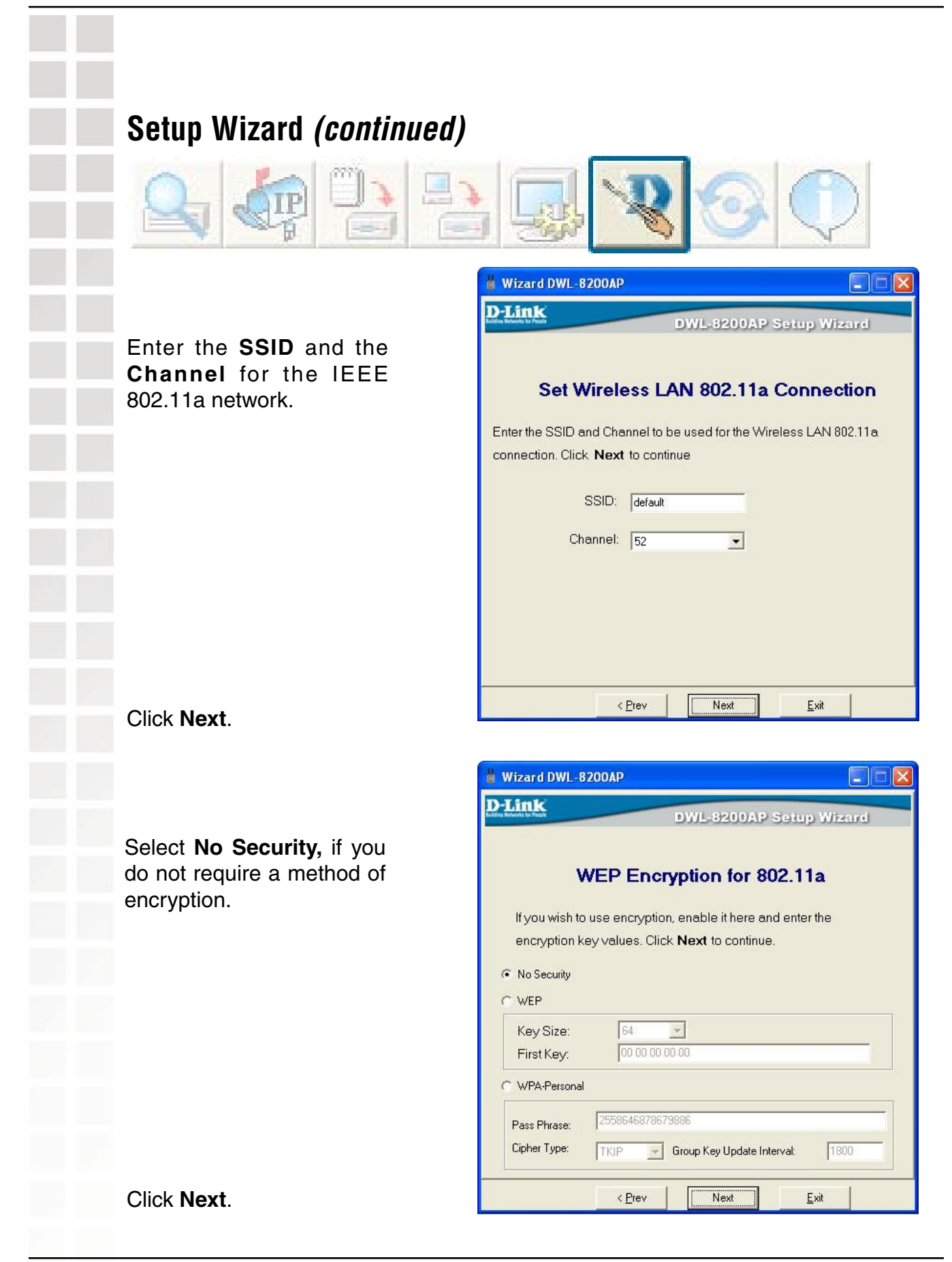

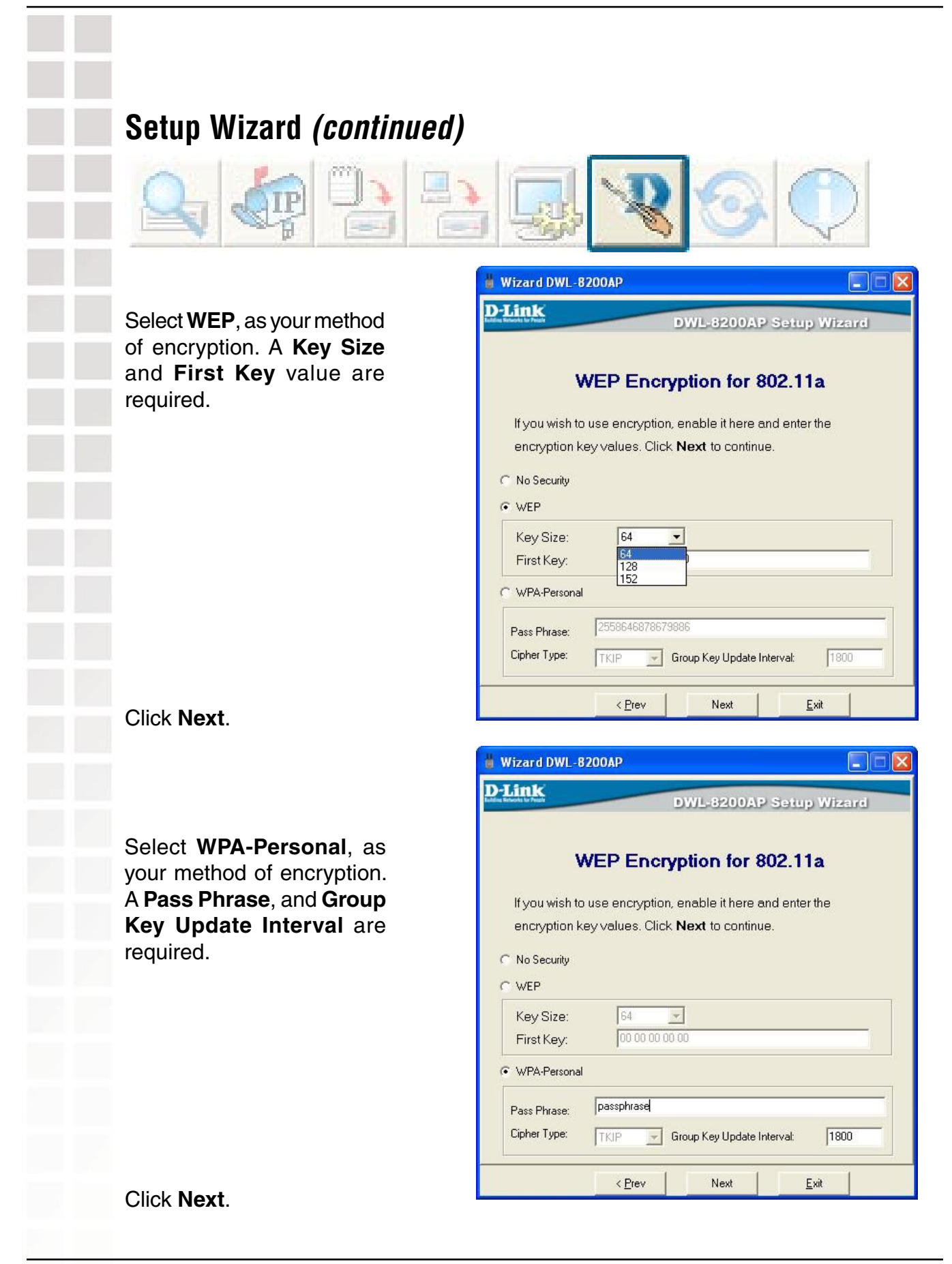

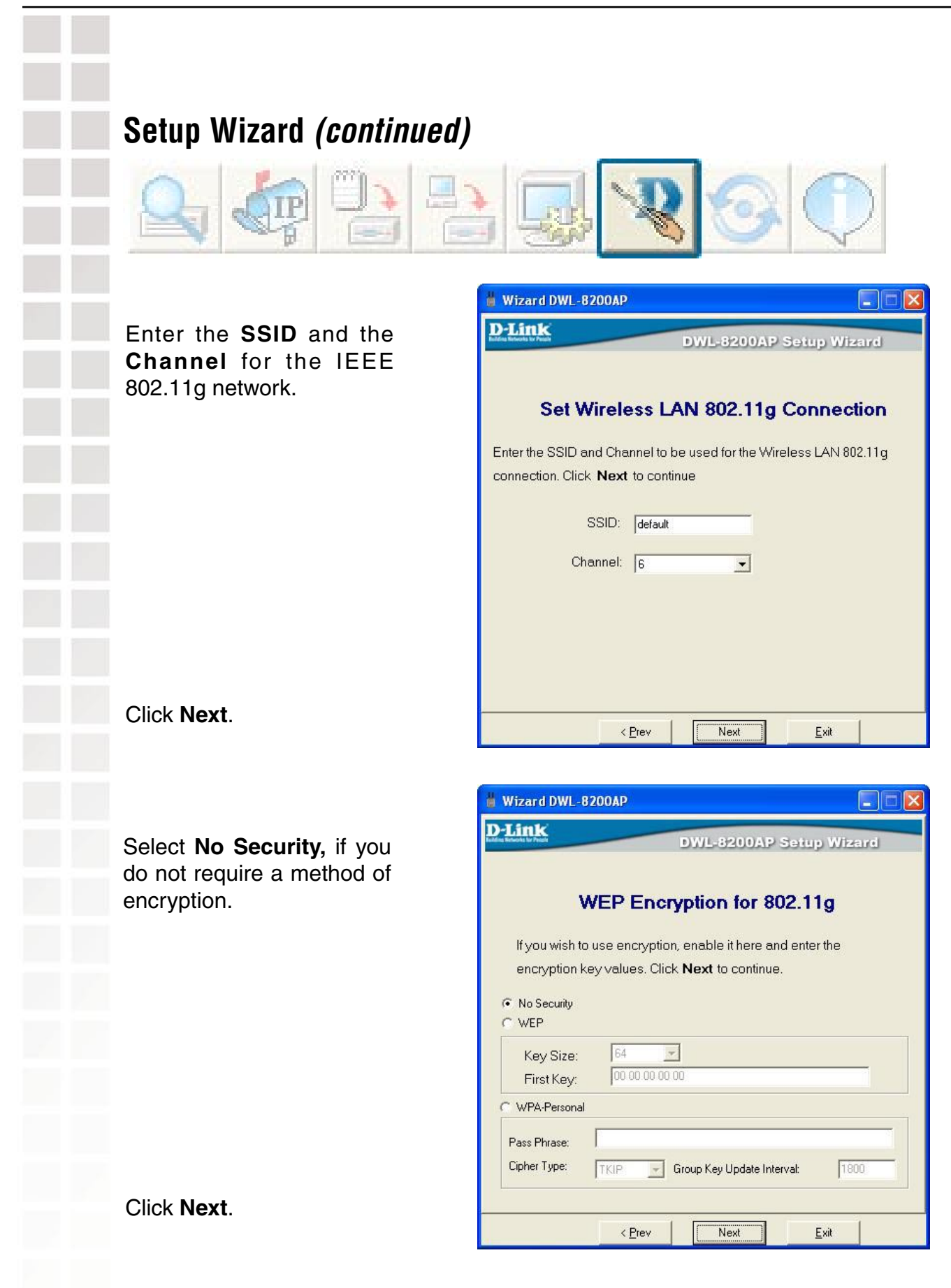

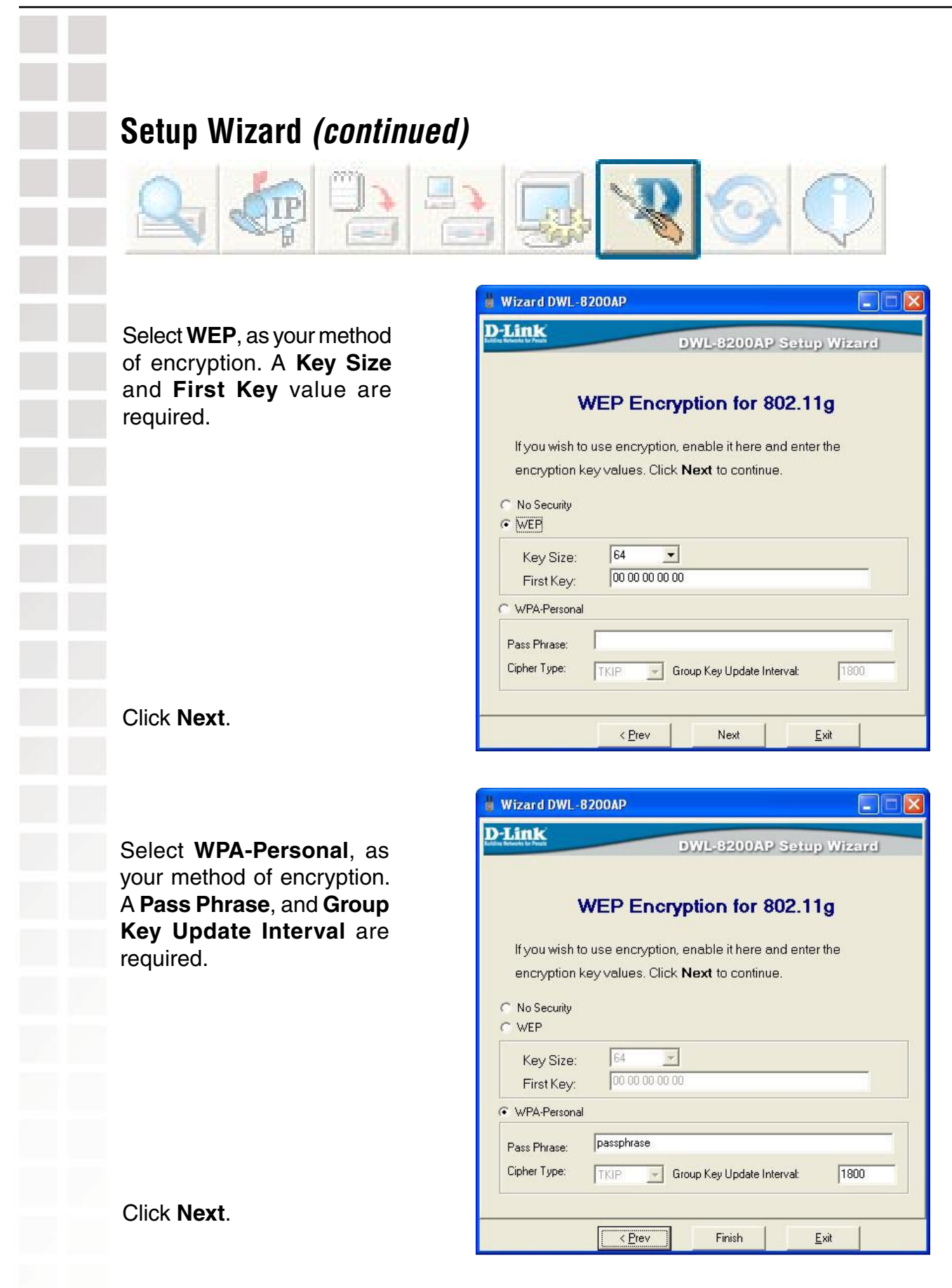

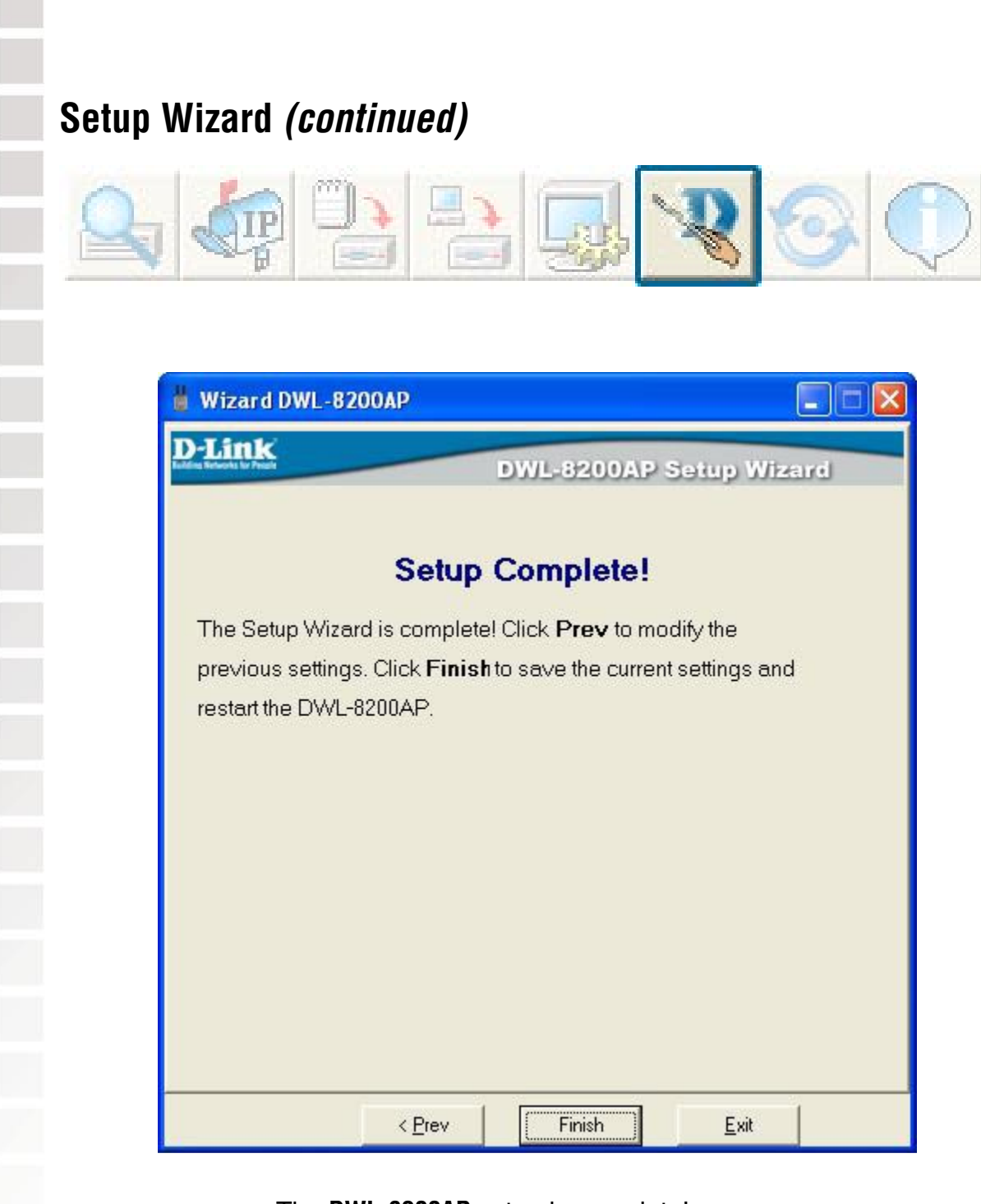

The DWL-8200AP setup is complete!

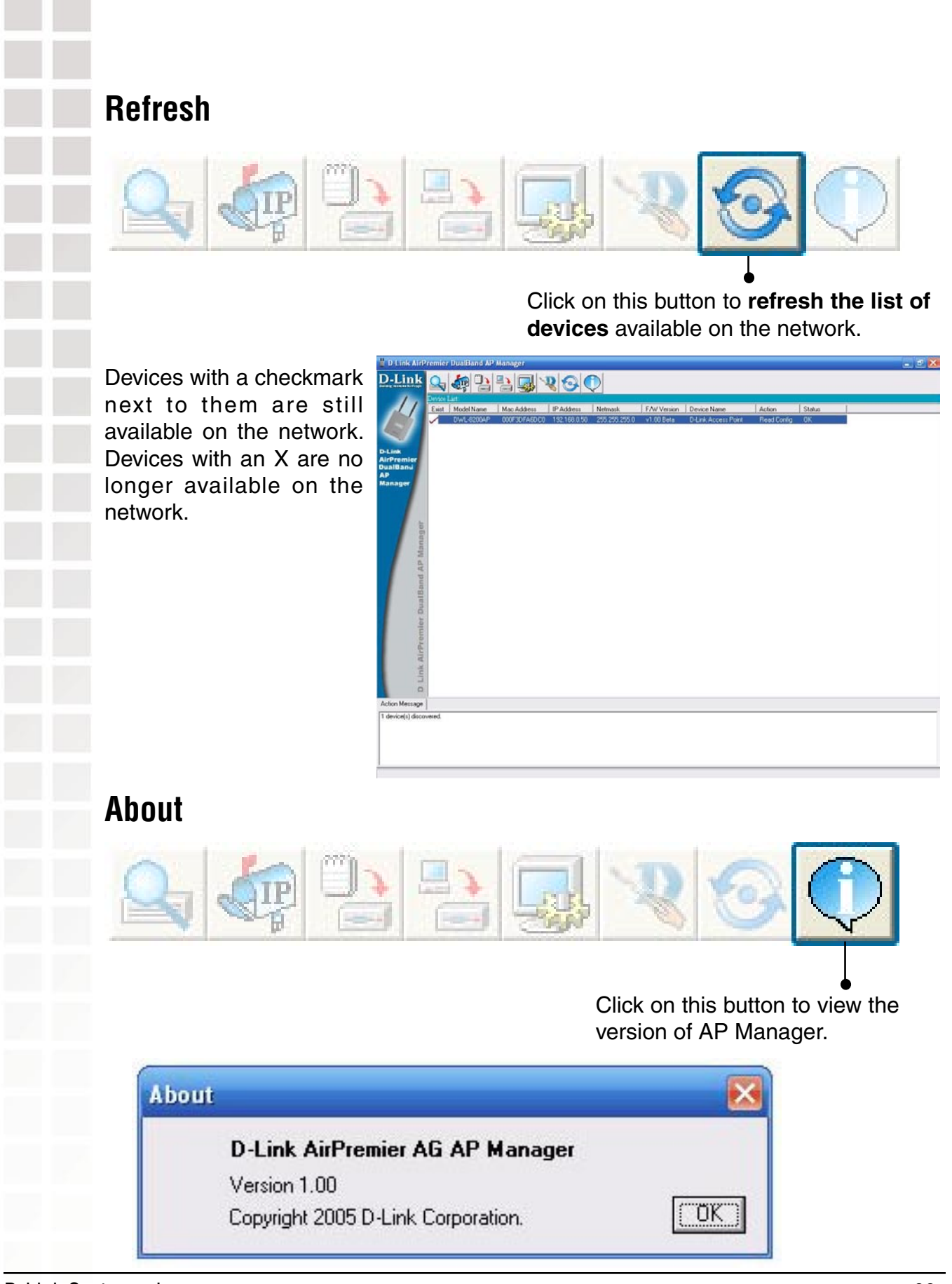